### HOW TO AMEND A DEPOSIT REPORT

#### For depository candidates and committees

If a deposit report that has already been e-filed contains a mistake or omission, the candidate or committee can amend the report.

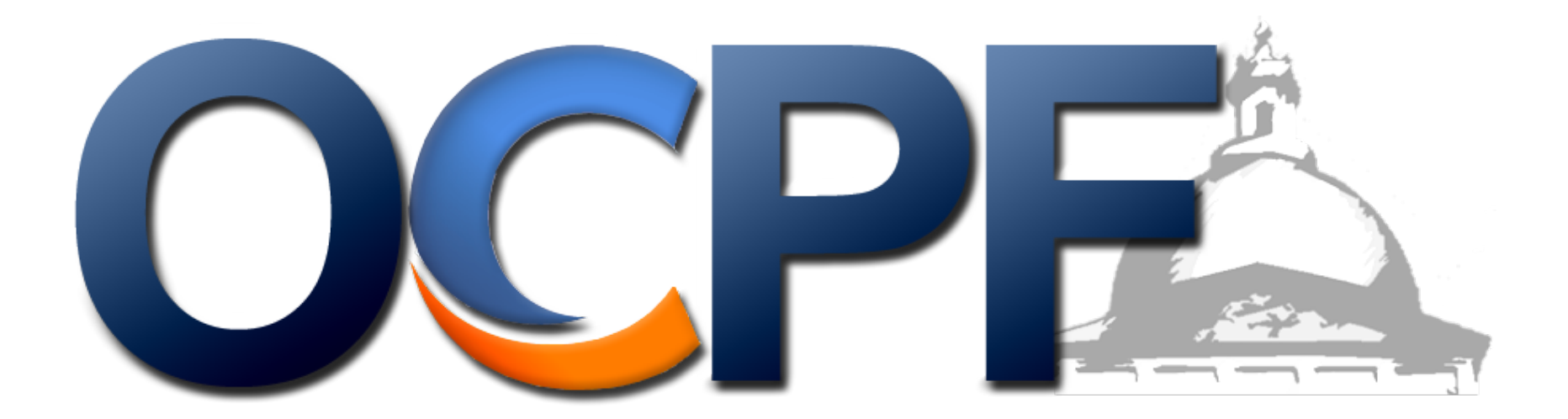

#### 1. Log into Reporter 7 at www.ocpf.us

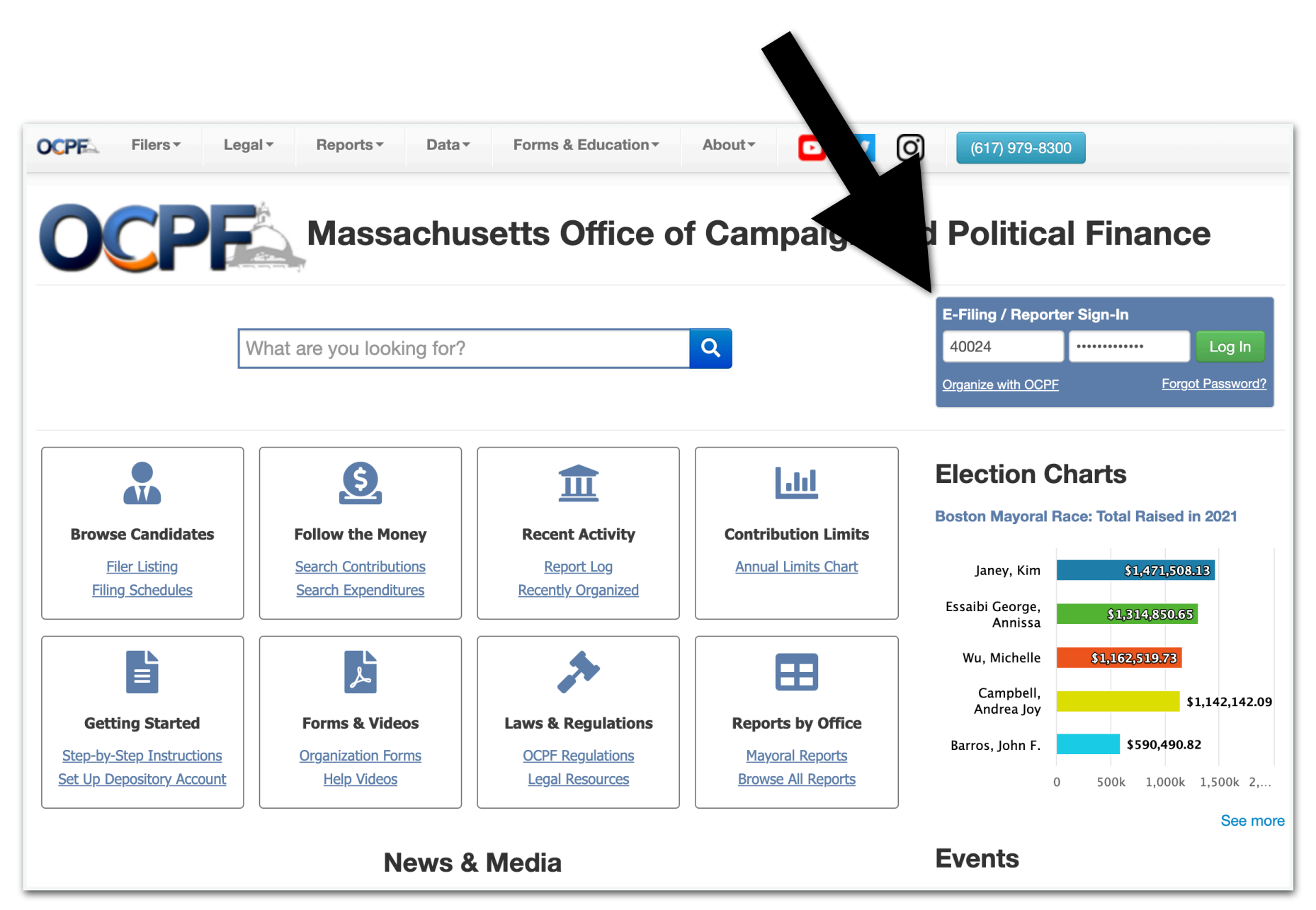

#### 2. Click the "ALL REPORTS" tile

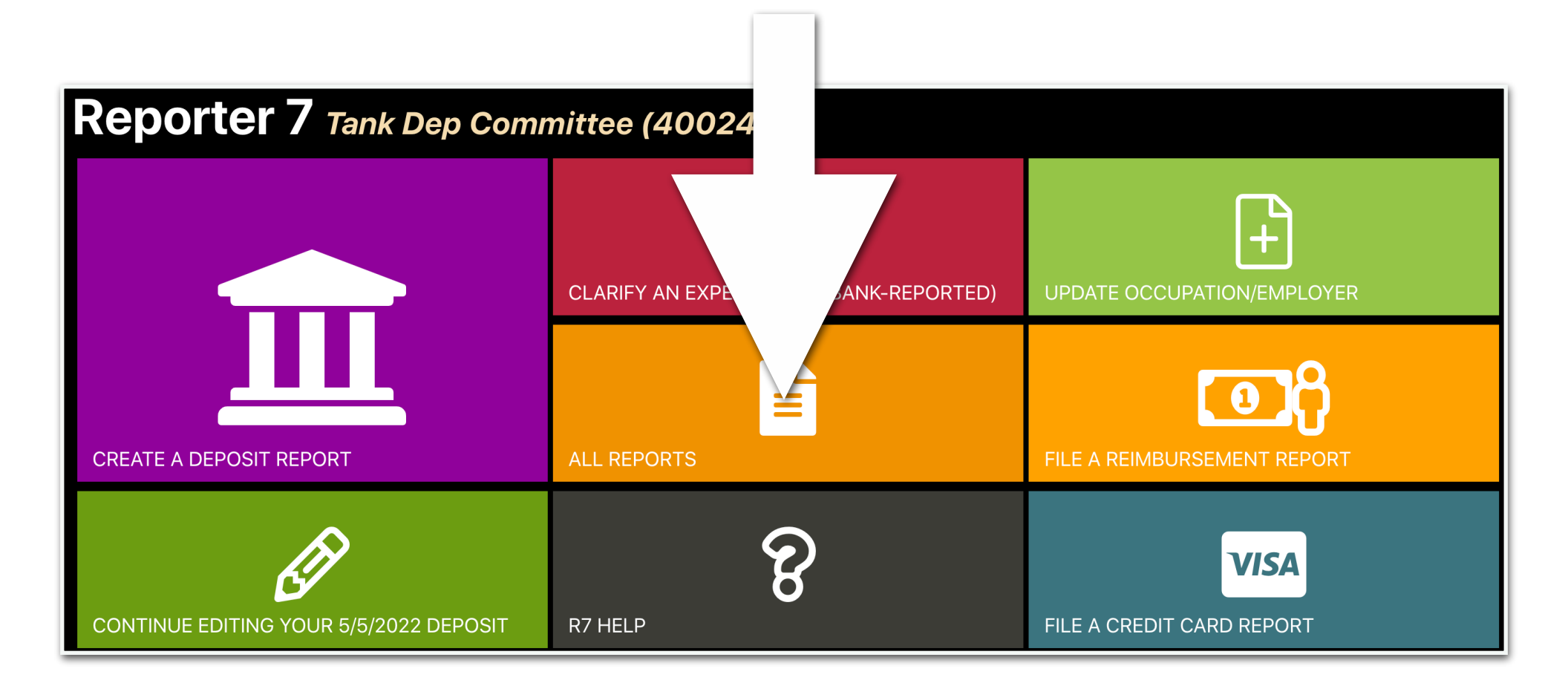

### 3. Locate the deposit report that needs to be amended, and click the "Edit" button

| Reports                                  | Tank D                                | ep Committee (4                              | 0024)                                       |                                                           |                    |                           |
|------------------------------------------|---------------------------------------|----------------------------------------------|---------------------------------------------|-----------------------------------------------------------|--------------------|---------------------------|
| ▼ Report Y<br>Deposits                   | ′ear: 20<br>Cred                      | 21 V<br>lit Cards Reim                       | bursements P                                | ayroll Subven                                             | dors Year-E        | nd Report                 |
| Create A                                 | New Dep                               | oosit Report                                 |                                             |                                                           |                    |                           |
| Deposit rep<br>contributio<br>depository | oorts are t<br>ns transfe<br>account. | filed each time: 1. (<br>erred from a 3rd pa | Checks, cash or mo<br>arty, 3. funds transf | oney orders are de<br>ferred from a savin<br>Deposit Date | epervited, 2. Cred | it Card<br>your<br>Report |
| Status                                   | Seq.                                  | Deposit Date                                 | Receipt Total                               | Net Deposit                                               | E-Pn               |                           |
| E-Filed                                  | 383                                   | 9/1/2021                                     | \$500.00                                    | \$500.00                                                  | 9/1/2021           | Edit                      |
| E-Filed                                  | 381                                   | 8/29/2021                                    | \$1,000.00                                  | \$980.00                                                  | 8/30/2021          | Edit                      |
| E-Filed                                  | 378                                   | 8/25/2021                                    | \$1,000.00                                  | \$1,000.00                                                | 8/25/2021          | Edit                      |
| E-Filed                                  | 379                                   | 8/25/2021                                    | \$1,000.00                                  | \$980.00                                                  | 8/25/2021          | Edit                      |

# 4. In this example, we entered an incorrect name and amount, so we click the "deposit items" tab

| /1/2021 Deposit (#383) Tank Dep Committe                                                                                | ee (40024)                                    |                                                         |     |
|----------------------------------------------------------------------------------------------------|-----------------------------------------------|---------------------------------------------------------|-----|
| This report was e-filed on <b>9/1/2021</b> . You can download an should amend the report to update the e-filed version. | e-file receipt by clicking on the <b>E-Fi</b> | <b>ile Receipt</b> button. If you make changes now, you |     |
| Summary Deposit Items Fees                                                                                              |                                               |                                                         |     |
| Export to PDF Upload Data                                                                                               | ceipt                                         |                                                         |     |
| Deposit Date:                                                                                                    |                                               | 9/1/2021                                                |     |
| Itemized Receipt To                                                                                                    | \$500.00                                      |                                                         |     |
| Unitemized Receipt al:                                                                                                  | \$0.00                                        |                                                         |     |
| Receipt Total:                                                                                                    |                                               | \$500.                                                  | .00 |
| Merchant Provider Fees:                                                                                                 | \$0.00                                        |                                                         |     |
| Net Deposit:                                                                                                    |                                               | \$500.                                                  | .00 |
| Itemize All Transactions?                                                                                               |                                               |                                                         | ✓   |
|                                                                                                    |                                               |                                                         |     |

#### 5. Locate the line item that needs to be amended and click the "edit" button

| )/1/20               | 21 Dep                       | osit (#384)                                        | Tank Dep Co                   | ommittee (40024              | )          |                       |           |                        |              |               |     |
|----------------------|------------------------------|----------------------------------------------------|-------------------------------|------------------------------|------------|-----------------------|-----------|------------------------|--------------|---------------|-----|
| This rep<br>should a | oort was e-fi<br>amend the r | iled on <b>9/1/2021</b> . Y<br>eport to update the | ou can down<br>e-filed versio | load an e-file receip<br>on. | ot by clic | cking on the <b>E</b> | -File Rec | e <b>ipt</b> button. I | f you make c | changes now,  | you |
| Sumr                 | mary                         | eposit Items Fe                                    | es                            |                              |            |                       |           |                        |              |               |     |
| Individ              | dual Contrib                 | ution ~                                            |                               |                              |            |                       |           |                        |              |               |     |
|                      |                              | Select a te                                        | nder type:                    | ~                            |            | Amount                |           |                        |              |               |     |
|                      |                              | Last Name                                          |                               |                              |            | First Name            |           |                        |              |               |     |
|                      | Street Address City MA ~     |                                                    |                               |                              |            |                       |           |                        |              |               |     |
|                      |                              | Occupatio                                          | n                             |                              |            | Employer              |           |                        |              | _             |     |
|                      |                              |                                                    |                               |                              |            | Save                  |           |                        |              |               |     |
| <b>T</b> Filters     | Filter by                    | Name                                               | ALL RE                        | CORD TYPES                   | ~          | Start Date            | End       | Date                   | Minimum A    | Amot          |     |
| Maximu               | um Amount                    | Clear Filters                                      | Th                            |                              |            |                       |           |                        |              |               |     |
| Date                 | Туре                         | Name, Address                                      |                               | Occupation                   | Employ     | /er                   | Other     |                        |              | Amount Action | S   |
| 9/1/2021             | Individual                   | Jhite, Wames<br>3434 Main Street Broc              | kton, MA 02301                | Bank President               | Brockto    | on General Bank       |           |                        |              | \$500.00 Edit | 1   |

#### 6. Make the edits and click save

| Sumn              | nary De      | eposit Items                     | Fees               |                |          |                |              |                      |                           |
|-------------------|--------------|----------------------------------|--------------------|----------------|----------|----------------|--------------|----------------------|---------------------------|
| Individ           | lual Contrib | oution<br>Check                  | ~                  | ~              |          | \$1,000.00     | In this exan | nple, we cha<br>amou | anged the name and<br>Int |
|                   |              | White                            |                    |                |          | James          |              |                      |                           |
|                   |              | 3434 Main Street                 |                    |                |          | Brockton       |              |                      |                           |
|                   |              | Bank F                           | President          |                |          | Brockton Ge    | neral Bank   |                      |                           |
|                   |              |                                  |                    |                |          | Save           | ete          |                      |                           |
| <b>T</b> Filters: | Filter by    | Name                             | ALL RE             | ECORD TYPES    | <b>~</b> | Start Date     | Date         |                      | mount                     |
| Maximu            | ım Amount    | Clear Filter                     | s Th               |                |          |                |              |                      |                           |
| Date              | Туре         | Name, Address                    |                    | Occupation     | Employ   | er             | Other        | ŀ                    | Amount Actions            |
| 9/1/2021          | Individual   | Jhite, Wames<br>3434 Main Street | Brockton, MA 02301 | Bank President | Brockto  | n General Bank |              | Ç                    | \$500.00                  |

### 7. Return to the summary page

| Sumr             | mary De     | eposit Items Fee                       | es            |                |         |                            |          |      |            |         |  |  |
|------------------|-------------|----------------------------------------|---------------|----------------|---------|----------------------------|----------|------|------------|---------|--|--|
| Indiv            | Contrib     | ution ~                                |               |                |         |                            |          |      |            |         |  |  |
|                  |             | Select a ter                           | nder type:    | ~              |         | Amount                     |          |      |            |         |  |  |
|                  |             | Last Name                              |               |                |         | First Name       City   MA |          |      |            |         |  |  |
|                  |             | Street Add                             | ress          |                |         |                            |          |      |            |         |  |  |
|                  | Occupation  |                                        |               |                |         |                            | Employer |      |            |         |  |  |
|                  |             |                                        |               |                |         | Save                       |          |      |            |         |  |  |
| <b>T</b> Filters | Filter by I | Name                                   | ALL RI        | ECORD TYPES    | ~       | Start Date                 | End Date | Mini | mum Amount | :       |  |  |
| Maxim            | um Amount   | Clear Filters                          | Th            |                |         |                            |          |      |            |         |  |  |
| Date             | Туре        | Name, Address                          |               | Occupation     | Employ  | ver                        | Other    |      | Amount     | Actions |  |  |
| 9/1/2021         | Individual  | White, James<br>3434 Main Street Brock | ton, MA 02301 | Bank President | Brockto | n General Bank             |          |      | \$1,000.00 | Edit    |  |  |

# 8. On the summary page, enter the reason for the amendment and click the e-file button

| By clicking the "E-File Report" button, you are certifying under the penalties of perjury that: 1) you are the candidate, the duly appointed treasurer or an |
|----------------------------------------------------------------------------------------------------|
| authorized user who has been granted permission to e-file reports and statements on the candidate's or committee's behalf; and 2) this report has            |
| been examined and approved for filing by the candidate and the committee treasurer (if applicable) and that it is, to the best of your knowledge and         |
| belief, a true and complete statement of all campaign finance activity, including all contributions, loans, receipts, expenditures, disbursements, inkind    |
| contributions and liabilities for this reporting period and represents the campaign finance activity of all persons acting under the authority or on behalf  |
| of the candidate and/or committee in accordance with the requirements of M.G.L. c. 55. Moreover, clicking the "E-File Report" button to file an              |
| electronic campaign finance report or financial activity statement with OCPF is your electronic signature of the report.                                     |
| Please provide the amendment reason in the box below before clicking E-File:                                                                                 |
| Originally spelled James White's name incorrectly. Also, the amount was changed from \$500 to \$1,000.                                                       |
|                                                                                                    |
|                                                                                                    |

🏛 E-File Amendment

#### After e-filing, the report has been amended